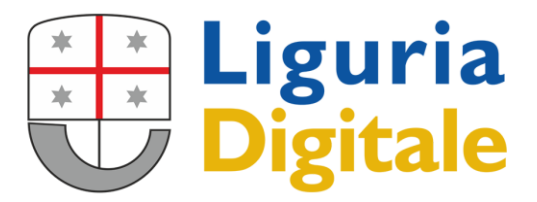

Sede Legale: VIA MELEN 77 - 16152 GENOVA Tel +39 - 01065451 - Fax +39 - 0106545422

## MANUALE SINTETICO INTEGRAZIONE

## **Poliss SPD-PIUMAWeb**

## per MMG-PLS

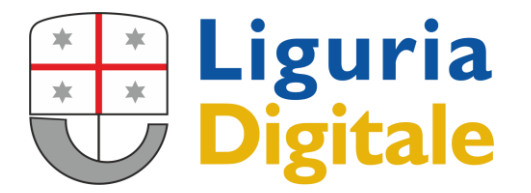

Tale manuale ha il solo obiettivo di mostrare la successione delle maschere in seguito all'integrazione tra i software Poliss SPD-PIUMAWeb per il profilo MMG-PLS

| Sporte                      | Sportello Polifunzionale Distrettuale |  |  |  |  |  |  |  |  |
|-----------------------------|---------------------------------------|--|--|--|--|--|--|--|--|
| Utente<br>Profilo di utenza | DSANNA<br>M.M.G./ P. L. S.            |  |  |  |  |  |  |  |  |

Inserita ed inviata una nuova segnalazione COVID,

| DESTINATARIO: | . v                |
|---------------|--------------------|
| REFERENTE:    | v                  |
|               | Invia segnalazione |

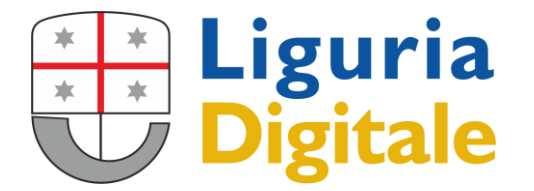

Prenotazioni CUP

Si apre la scheda registrata, in cui appare il nuovo tasto per effettuare la prenotazione presso le sedi in cui è possibile indirizzare l'utente in base all'organizzazione che la ASL ha messo a punto.

| « < ◊ > » Pagina 1/1                                                                                                    |                                              | Gestione assistito - L | sta                      |                     |                       |  |  |
|----------------------------------------------------------------------------------------------------|----------------------------------------------|------------------------|--------------------------|---------------------|-----------------------|--|--|
| FASE DI LAVORAZIONE: ACCOGLIENZ<br>STRUTTURA: AMBULATORI<br>OPERATORE: DEMO SPD                                                                                                    | 'A<br>O VACCINALE ASL                        |                        |                          |                     |                       |  |  |
| ASSISTITO:<br>MEDICO CURANTE:<br>DISTRETTO DI APPARTENENZA: DISTR                                                                                                    | DATA DI NASCITA:                             | CODICE FI<br>BIA       | SCALE:                   | TIPO INTERLOCUTORE: | ISCRITTO ASL SESSO: F |  |  |
| DATA INIZIO SORVEGLIANZA (GG/MM/AAAA)                                                                                                    | ): DATA FINE SORVEGLIANZA (G                 | G/MM/AAAA):            | CERTIFICATO AGGIORNATO A | L                   |                       |  |  |
| CLASSIFICAZIONE: SEGNALAZIONE COVID   PROBLEMA SEGNALATO: SOGGETTO SINTOMATICO/ PAUCISINTOMATICO PER SOSPETTI COVID19   DATA INIZIO DECORRENZA PROBLEMA: 25/11/2020 (**) IN QUESTI CASI INDICA LA DATA DI INGRESSO IN STRUTTURA O IN OSPEDALE   PROBLEMA SEGNALATO - ANNOTAZIONI SEGNALAZIONE COVID / SOGGETTO SINTOMATICO/ PAUCISINTOMATICO PER SOSPETTI COVID19   REGISTRA TAR PROBLEMA COVID |                                              |                        |                          |                     |                       |  |  |
| DOMICILIO:                                                                                                    |                                              |                        |                          |                     |                       |  |  |
| PROVINCIA:<br>INDIRIZZO:                                                                                                    | GENOVA                                       | COMUNE:<br>CAP:        | GENOVA<br>16129          |                     |                       |  |  |
| DATI DI CONTATTO DEL PAZIENTE:                                                                                                    | RECAPITO TELEFONICO, CELLULARE DEL PAZIENTE: | 01065                  | E-MAIL DEL PAZIENTE:     | CICCIO@LIBERO       | .17                   |  |  |

| Cliccando sul tasto         | renotazioni CUP, appare la seguente POP UP |   |
|-----------------------------|--------------------------------------------|---|
| Nessun appuntamento trovato |                                            | × |
| Effettua una prenotazione   | ○ Tampone molecolare ○ Tampone antigenico  |   |
|                             |                                            |   |

Per procedere è necessario scegliere il tipo di tampone da prenotare, selezionando il pulsante di opzione e successivamente cliccare sul tasto

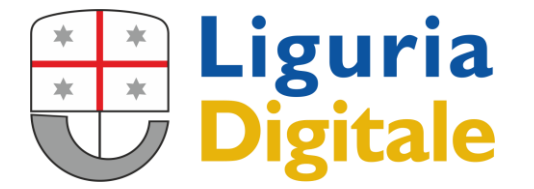

Si viene indirizzati sulla maschera di contatto di PIUMA con tutti i dati obbligatori già preimpostati

|                                                                      |                             |                         |                             |                          | Comunicazioni di Servizio |
|----------------------------------------------------------------------|-----------------------------|-------------------------|-----------------------------|--------------------------|---------------------------|
|                                                                      | 33                          |                         |                             | PIUMAWeb                 |                           |
| CENTRO UNIFICATO<br>PPENDITAZIONI SANITARIE<br>Sistema Sanitario Reg | gione Liguria               |                         |                             |                          | ≔ ∽                       |
|                                                                      |                             |                         |                             |                          | @ld - MMG <u>Esci</u>     |
| ASSISTITO: CODICE                                                    | FISCALE:                    |                         | NATO IL: Tel.:              |                          |                           |
| INDIRIZ                                                              | 220:                        |                         | Cell.:<br>e-mail:           |                          |                           |
| Richiesta SPD: 384                                                   |                             |                         |                             |                          | ^                         |
| Prestazioni                                                          | Prenotabilita               | QTA                     | Note Avv.Operatore          |                          |                           |
| C02232600 - 91.12.1 - COVID-19 TEST MOLECOLARE                       | Prenotabile                 | 1                       |                             |                          | Non Prenotare             |
| DATA: 25-11-2020 Codice Fiscale del Medico:                          |                             |                         |                             |                          |                           |
| Dati Prenotazione<br>Fascia Contrattuale:                            | Quesito CUP:                |                         | Inviante:                   |                          |                           |
| EXTRA SSN - RICEVUTA PAGANTE EXTRA - RICX                            | Inserire almeno 3 caratteri | i≡<br>Elenco<br>quesiti | Inserire almeno 3 caratteri | i≡<br>Elenco<br>invianti |                           |
| Ricarica                                                             |                             |                         |                             | Prenot                   | a                         |

(in alto a sinistra appare un codice che rappresenta il codice interno della scheda SPD registrata su PIUMA, tale codice rappresenta il legame con il codice pratica CODICE PRATICA: SPD00<sup>XXXX</sup> visibile sulla segnalazione spd)

Prenota

per procedere cliccare sul tasto

ed apparirà la maschera delle disponibilità

| Appuntamento n. 1                                                                    |                    |               |             |            |              | Prima           | Disponibilità: 19 | I-11-2020 Ora: 1                                                                               | 2:40 ^                                                                           |
|--------------------------------------------------------------------------------------|--------------------|---------------|-------------|------------|--------------|-----------------|-------------------|------------------------------------------------------------------------------------------------|----------------------------------------------------------------------------------|
| C02232600 - 91.12.1 - COVID-19<br>TEST MOLECOLARE                                    |                    |               |             |            |              | Dopo<br>19/11/2 | il:<br>020 Q      | Data: 19-11-2020<br>Reparto: GE58 IGIE<br>PUBBLICA - GE58-<br>SALUTE TAMPONI<br>Fissa App<br>n | Ora: 12:40<br>NE E SANITA'<br>098 VOLTRI CASA<br>COVID SCUOLA<br>untamento<br>.1 |
| Unita Eroganti                                                                       | Prima Data/Ora     | novembre 2020 |             |            |              |                 |                   | Ricerca                                                                                        |                                                                                  |
| Unita Li Uganu                                                                       | Fina Data/Ora      | giovedi, 19   | venerdî, 20 | sabato, 21 | domenica, 22 | lunedi, 23      | martedî, 24       | mercoledi, 25                                                                                  | Theorem du                                                                       |
| GE58 IGIENE E SANITA' PUBBLICA - GE58-098<br>VOLTRI CASA SALUTE TAMPONI COVID SCUOLA | (19-11-2020 12:40) |               |             |            |              |                 |                   |                                                                                                | 25-11-2020 ->                                                                    |
|                                                                                      |                    | €C            |             |            |              |                 |                   | ⇒                                                                                              |                                                                                  |
| Ricarica Disponibilità                                                               |                    |               |             |            |              |                 |                   |                                                                                                |                                                                                  |

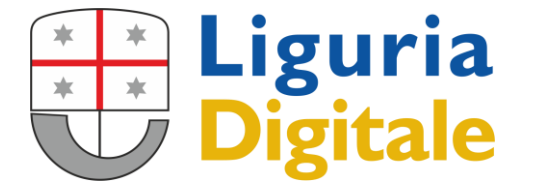

Qualora apparissero più Unità Eroganti selezionare quella su cui si vuole indirizzare l'utente scegliendo il giorno e l'orario e cliccare sul tasto

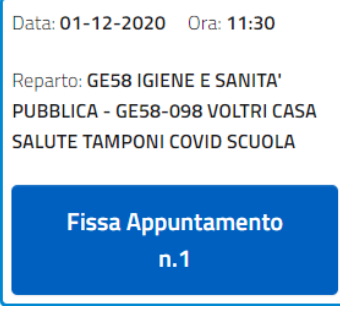

dove sono riepilogati i dati della prenotazione.

Apparirà quindi una maschera con i dati riepilogativi dell'appuntamento

| Appuntamento n. 1                                                                                                    | Prima Disponibilità: 25-11-2020 Ora: 13:20 🔨 |
|----------------------------------------------------------------------------------------------------|----------------------------------------------|
| C02232600 - 91.12.1 - COVID-19 TEST MOLECOLARE                                                                                                |                                              |
| Appuntamento Fissato : Data: 01-12-2020 Ora: 11:20 Reparto: GE58 IGIENE E SANITA' PUBBLICA - GE58-098 VOLTRI CASA SALUTE TAMPONI COVID SCUOLA |                                              |
| Ricarica Disponibilità                                                                                                    | Registra                                     |
|                                                                                                    |                                              |
|                                                                                                    | Registra                                     |

e per procedere a registrare l'appuntamento cliccare sul tasto

Se, invece, si vuole eventualmente tornare alla maschera precedente, per selezionare dei

parametri diversi (unità erogante, giorno, orario), cliccare sul tasto Ricarica Disponibilità, per visualizzare di nuovo la griglia delle disponibilità.

Una volta che è stato cliccato il tasto **Registra**, l'appuntamento è stato registrato e gli è stato attribuito un numero di appuntamento identificativo univoco.

| Appuntamento n. 1                  | Prima Disponibilità: 25-11-2020 Ora: 13:20 | ^ |
|------------------------------------|--------------------------------------------|---|
| CR321000-91121-CR0-91129TWEETCHARE | 3                                          |   |
|                                    | Stampa e Termina                           |   |

In questa fase, è ancora possibile annullare la registrazione e quindi l'appuntamento.

Se si desidera annullare l'appuntamento, cliccare sul tasto

Annulla registrazione

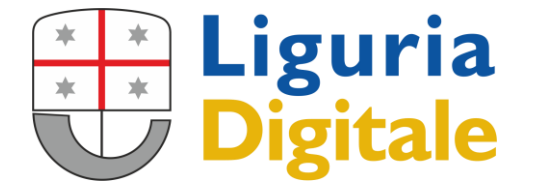

Se si desidera stampare e concludere la sessione cliccare sul tasto ; apparirà l'anteprima di stampa del foglio di prenotazione e successivamente la seguente maschera

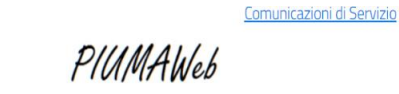

i≡ ∨ - MMC(Esci)

Prenotazione Terminata

Quindi cliccare sulla stringa  $\frac{\mathsf{Esci}}{\mathsf{sci}}$ , in alto a destra

Qualora si debba prenotare un ulteriore tampone per un assistito, per cui in precedenza siano

già state fatte prenotazioni con il sw PIUMAWeb, cliccando sul tasto Prenotazioni CUP, della relativa segnalazione SPD, apparirà la pop up con l'elenco degli appuntamenti per tamponi a carico dell'assistito

| DISTRETTO I               | Elenco apj   | ountamen     | iti prenot | ati per tai | mponi    |                                                                                                    |                                    |     | ×     |          |
|---------------------------|--------------|--------------|------------|-------------|----------|----------------------------------------------------------------------------------------------------|------------------------------------|-----|-------|----------|
| CLASSIFICA;               | Id.Richiesta | Data Rich.   | Num. App.  | Data App.   | Ora App. | Luogo App.                                                                                                    | Prestazione                        | Qta | Prog. |          |
| PROBLEMA S<br>DATA INIZIC | 383          | 25/11/2020   | 35412595   | 30/11/2020  | 10:30    | STRUTTURA COMPLESSA IGIENE E<br>SANITA' PUBBLICA - CASA SALUTE<br>VOLTRI - AMB. TAMPONI COVID<br>PERCORSO SCUOLA | C02232600 COVID-19 TEST MOLECOLARE | 1   | 1     | GLIANZA: |
| PROBLEMA S                | 384          | 25/11/2020   | 35412600   | 01/12/2020  | 11:20    | STRUTTURA COMPLESSA IGIENE E<br>SANITA' PUBBLICA - CASA SALUTE<br>VOLTRI - AMB. TAMPONI COVID<br>PERCORSO SCUOLA | C02232600 COVID-19 TEST MOLECOLARE | 1   | 1     |          |
| COGNOME C<br>Prenotazioni | 388          | 25/11/2020   | 35412601   | 11/12/2020  | 10:20    | STRUTTURA COMPLESSA IGIENE E<br>SANITA' PUBBLICA - CASA SALUTE<br>VOLTRI - AMB. TAMPONI COVID<br>PERCORSO SCUOLA | C02232600 COVID-19 TEST MOLECOLARE | 1   | 1     |          |
| DOMICILIC<br>PRESSO:      | Effettua una | prenotazione | ]          | O Ta        | ampone r | nolecolare 🔿 Tampone                                                                                             | antigenico                         |     |       |          |

Su tale elenco appaiono il tipo di tampone prenotato, unitamente al codice CUR, identificativo della prestazione sanitaria del Catalogo Unico Regionale, gli estremi dell'appuntamento e la data in cui è stata effettuata la prenotazione.